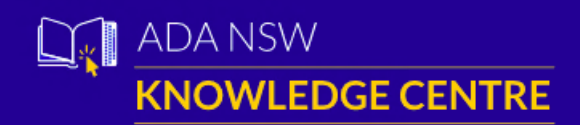

Monday to Friday: 9.00am - 5.00pm Level 1, 1 Atchison Street St Leonards NSW 2065 P: (02) 8436 9960 | E: knowledgecentre@adansw.com.au

# Elsevier ScienceDirect E-Resources – December 2023 update

# Access to subscribed E-resources (journal and book)

ADA Inc have upgraded their Digital Library site enabling a more streamlined authentication system for members when accessing e-resources. **The previous username and password access is no longer valid** and NSW members now need to follow an Institutional login process that uses their ADA Federal Member number and password (same as normally used by members to login into the Federal website). There are several entry points allowing access to the ScienceDirect e-resources that utilise this login method.

#### Institutional login procedure

| •     | Step-by-step institutional login method                    | pg. 2 |
|-------|------------------------------------------------------------|-------|
| •     | Summary of institutional login method                      | pg. 3 |
| There | are several access points to the ScienceDirect e-resources |       |
| •     | ADA NSW Knowledge Centre site access point                 | pg. 4 |
| •     | Individual journal publisher website access points         | pg. 5 |
| •     | ADA Inc Digital Library site access point                  | pg. 6 |
|       |                                                            |       |

#### List of Elsevier ScienceDirect e-journal and e-book titles

| • | Elsevier ScienceDirect e-journals | pg. 7 |
|---|-----------------------------------|-------|
| • | Elsevier ScienceDirect e-books    | pg. 8 |

#### ADA NSW Knowledge Centre can be contacted on

Phone: (02) 8436 9960 Email: KnowledgeCentre@adansw.com.au

or go to the online knowledge centre website at

https://www.adansw.com.au/KnowledgeCentre/Home

### Sign in button you can proceed to login via the Institutional method Once you have a visible ADA ScienceDirect Journals & Books Q ⑦ 🟛 Register Dental Clinics of North America Click Sign in-× **ELSEVIER** Welcome Enter your email to continue with ScienceDirect Email Click on the sign in via your institution link in the bottom of the sign in box You can also sign in via your institution, organization or OpenAthens × **ELSEVIER** If the Australian Dental Association Sign in via institution (Australian Dental Association Inc) is To continue, please sign in via your institution not displayed you can search for your institution 劎 Australian Dental Association (Australian Dental If it is displayed, click Sign in via your Association Inc) institution Sign in via your institution Try another way 101 Enter you ADA Federal membership number and your private password (same as you would to log into the Sign in to continue to: **ADA National Library** Federal website) Username Password: 🔿 Sign In

## ScienceDirect Institutional Login methods - Step-by-step procedure

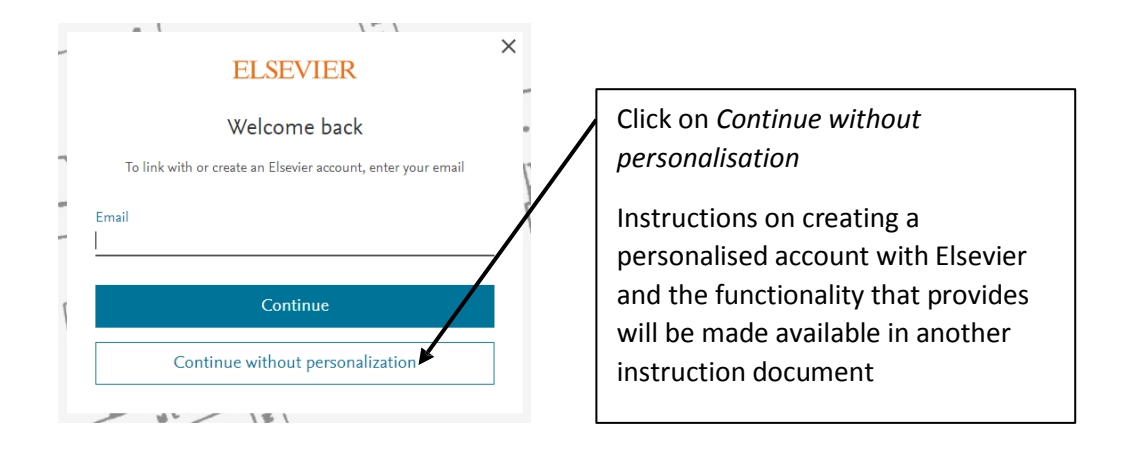

The header will now display the ADA Federal icon and the sign in button will be displaying as Sign out

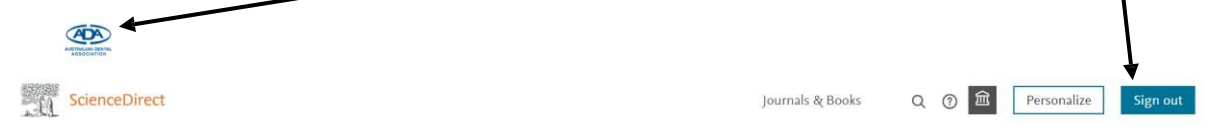

You will now have access to the full content of all 13 ejournal susbcriptions and any ScienceDirect ebooks that ADA has purchased

### **ScienceDirect Institutional Login method - Summary**

Once you are on a ScienceDirect webpage and have a visible

Sign in button

Click on the Sign in button and then click on the *sign in via your institution* link in the bottom of the sign in box

If displayed, click on *Australian Dental Association (Australian Dental Association Inc)* If it is not displayed you can search for your institution and select it when it comes up.

When prompted enter you ADA Federal membership number and your private password (same as you would use to log into the Federal website)

Click on Continue without personalisation

# **Option 1 – From ADANSW Knowledge Centre**

| 🟫 НОМЕ            | L MY PORTAL                      | OTHER SEARCHES                            | OHD LINKS                                                                           | C SELF CIRCULATION                                                         | INTERFACE SETUP WIZARD       | UISITOR LOGGING            |
|-------------------|----------------------------------|-------------------------------------------|-------------------------------------------------------------------------------------|----------------------------------------------------------------------------|------------------------------|----------------------------|
|                   |                                  |                                           |                                                                                     |                                                                            | View Home                    | page As) Home Page Options |
|                   |                                  |                                           |                                                                                     |                                                                            |                              |                            |
|                   |                                  | ADDIT                                     | TIONAL LOGIN RE                                                                     | QUIREMENTS                                                                 |                              | 0                          |
|                   |                                  | Log<br>Re<br>This will enable the e-resou | in to the ADA Federal web<br>turn to the ADA NSW Libra<br>ce URL Links contained in | site ada.org.au<br>iry catalogue.<br>ihe ADA NSW Library catalogue to work |                              |                            |
| OTHER RESOURCE    | ES - Quick access points to spec | ific resources are below                  |                                                                                     |                                                                            |                              | ×100                       |
|                   |                                  |                                           |                                                                                     |                                                                            |                              | 1000                       |
|                   |                                  |                                           |                                                                                     |                                                                            |                              |                            |
| EISO<br>DE<br>DAT | OSS<br>NTAL<br>BASE DATABASES ±  | EBOOKS ANATOMY<br>DATABASE FOR DENTISTS   | COVID-19<br>ARTICLES ±                                                              | OTHER RACDS OT<br>EBOOKS READING 1                                         | HER COURSE<br>LISTS          | JOURNALS                   |
|                   | FocusOn<br>Guides                | Springer<br>ONLINE<br>RESOURCES SCIE      | NCE DIRECT ONLINE LIB                                                               | QUINTESSENCE Dental                                                        | ARTICLES<br>OF<br>INTEREST ± |                            |
|                   |                                  | /                                         | 7                                                                                   |                                                                            |                              |                            |

Login to the ADA NSW website and go to the Knowledge Centre.

Sign in

Click on the ScienceDirect (Elsevier) icon and follow the instructions to sign in via your institutional login. (*ScienceDirect Institutional Login method – summary, provided on page 1*)

Then all Elsevier e-resources that you subsequently access from the Knowledge Centre catalogue in this session will be available to you without any further logging in required, summarised above.

More detailed instructions on the Institutional login method, if required, are included on the following pages,

Once you have a visible

button you can proceed to login via the Institutional method

# **OPTION 2 – From an individual resource**

For example Dental Clinics of North America

1. Click on the view resource online link in the ADANSW Knowledge Centre database

| Denta                                                                                                    | al Clinics of North America                                                                                                    |
|----------------------------------------------------------------------------------------------------|----------------------------------------------------------------------------------------------------|
| Main Web A                                                                                                    | Address: View Resource Online                                                                                                    |
| Holding                                                                                                    | g Notes: Print v.2 n.1 1958+ Request article from library by copy and pasting citation to library@adansw.com.au                                                                                                    |
| OR                                                                                                    |                                                                                                    |
| 2. 'goo                                                                                                    | ogle' the journal title and click on the link to                                                                                                    |
| Dental Clinics<br>https://www.journ<br>Dental Clinics of No<br>newest advances, as<br>a year—January, Api<br>presented under the | of North America - Journal - Elsevier<br>nals.elsevier.com/dental-clinics-of-north-america マ<br>orth America updates you on the latest trends in patient management and the<br>s well as provides a sound basis for choosing treatment options. Published four times<br>vril, July, and October—each issue focuses on a single topic in dentistry and is<br>direction of an experienced guest editor. |
| However th                                                                                                    | ere is no option to sign in from here so you have to click on any article link that will take                                                                                                    |
| you to a scr                                                                                                    | een where the sign in button is visible                                                                                                    |

OR

Go directly to the journal URL <u>https://www.sciencedirect.com/journal/dental-clinics-of-north-america</u>

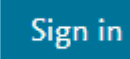

Once you have a visible

button you can proceed to login via the Institutional method

# **Option 3 – From ADA Inc Digital Library**

🛓 Login

Go to https://www.ada.org.au/

Login to the ADA Inc website using

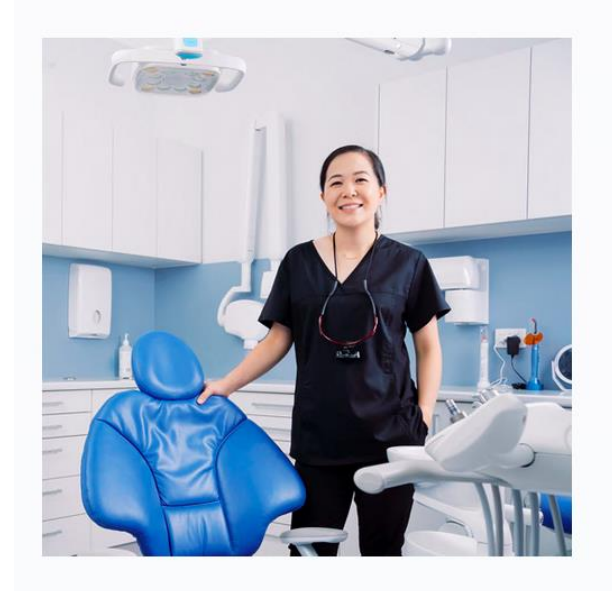

|       | Login                               |
|-------|-------------------------------------|
|       | Sign in with your Account Details   |
| Feder | al ID                               |
| reden |                                     |
| Passw | rord                                |
|       | Forgot Federal ID? Forgot password? |
|       | Don't have an account? Join now     |
|       | Sign In                             |

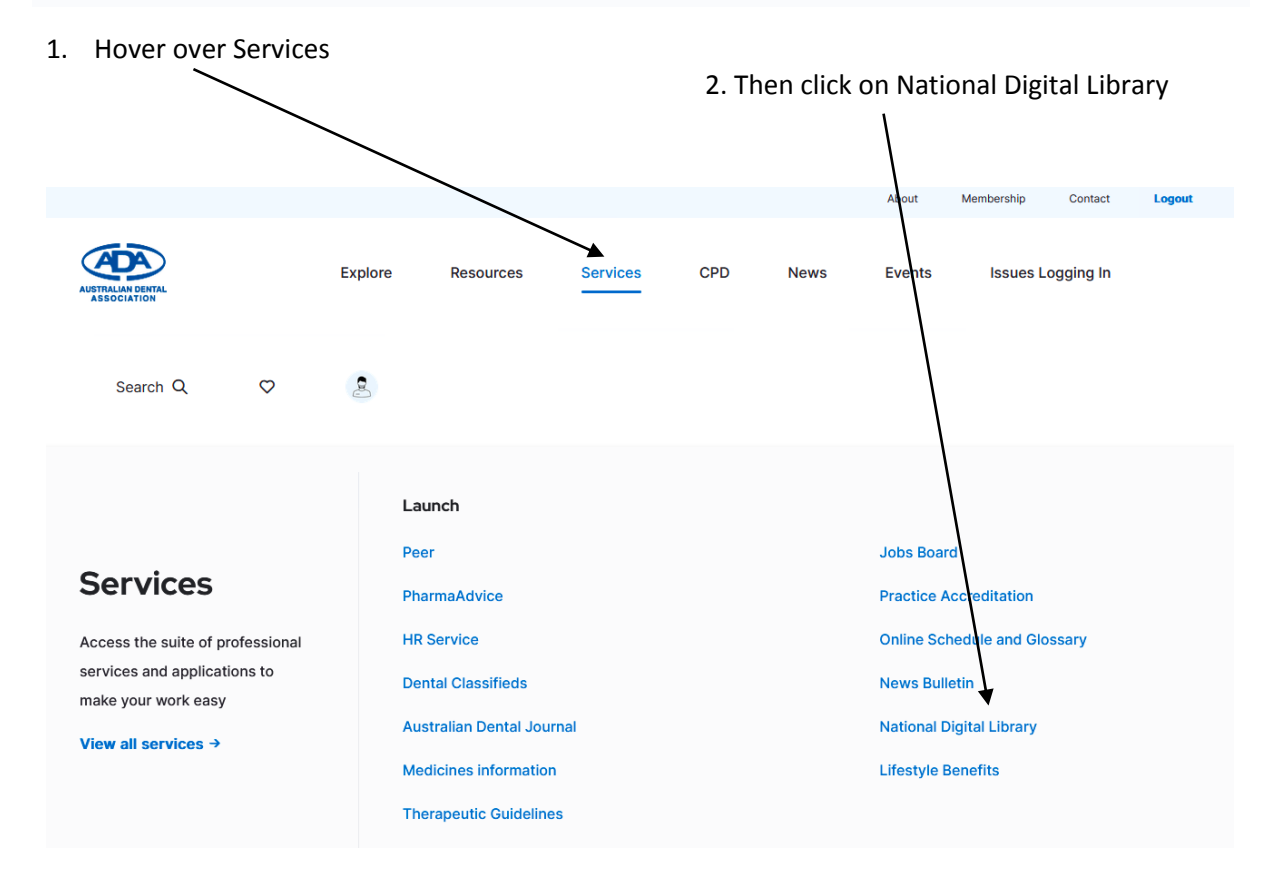

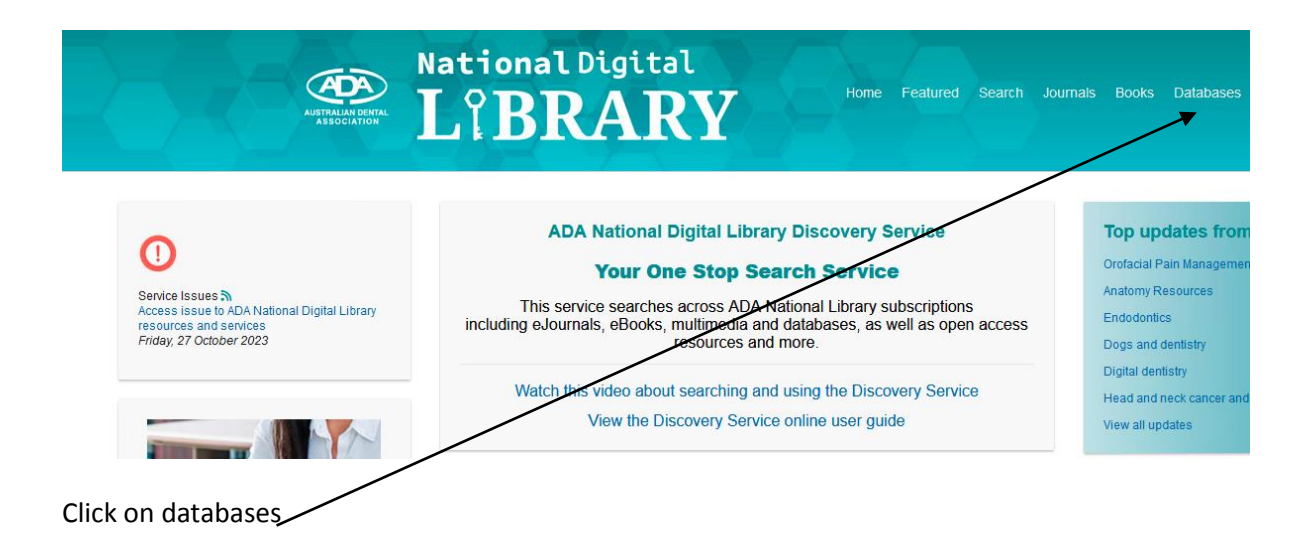

#### Click on S – for ScienceDirect

| AUSTRALIAN DENTAL<br>ASSOCIATION | National Digital                                 | Home Featured Search Journals   |
|----------------------------------|--------------------------------------------------|---------------------------------|
| Library eReso                    | urces: Databases                                 |                                 |
| Search Browse by lett A C D E    | er<br>G M P S T W All                            |                                 |
| Total Results: 4   SI            | nowing results 1 - 4                             | new search   Items to show: 100 |
| ScienceDirect                    | ScienceDirect<br>Elsevier ( DE)                  |                                 |
|                                  | Access Information:<br>ScienceDirect Callections |                                 |
|                                  |                                                  |                                 |

Click through to SciencDirect

You may be asked to login. Use the same information you used to log into the ADA Inc webs

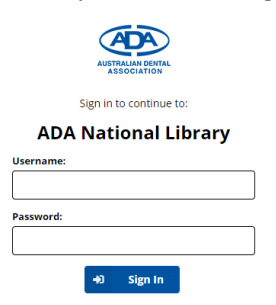

Click *Continue without registering* 

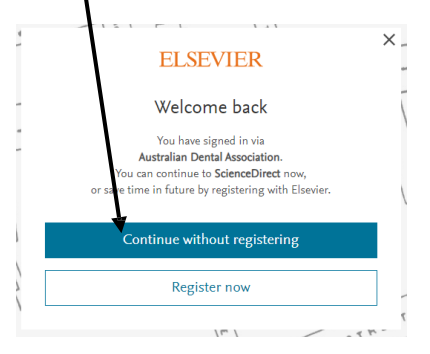

### Elsevier e-Journals – Full text access provided by ADA Library

American Journal of Orthodontics and Dentofacial Orthopedics British Journal of Oral & Maxillofacial Surgery Dental Clinics of North America Dental Materials International Journal Of Oral and Maxillofacial Surgery Journal of Dentistry Journal of Endodontics Journal of Endodontics Journal of Evidence-Based Dental Practice Journal of Oral & Maxillofacial Surgery Journal of Prosthetic Dentistry Journal of the American Dental Association JADA Oral Surgery, Oral Medicine, Oral Pathology and Oral Radiology Seminars in Orthodontics

### Elsevier E-books - Full text access provided by ADA Library

Biomechanics and aesthetic strategies in clinical orthodontics 2005 A clinical guide to dental traumatology 2006 Clinical review of oral and maxillofacial surgery 2008 Computer-guided applications: for dental implants, bone grafting, and reconstructive surgery 2016 A Consumer's guide to dentistry 2002 Contemporary oral and maxillofacial pathology 2004 Current therapy in orthodontics 2010 Dental implant prosthetics 2015 Esthetic dentistry : a clinical approach to techniques and materials 2015 Esthetics and biomechanics in orthodontics 2015 Functional occlusion in restorative dentistry and prosthodontics 2016 Legal aspects of general dental practice 2006 McCracken's removable partial prosthodontics 2011 McDonald and Avery's dentistry for the child and adolescent 2011 Medical emergencies in the dental office 2015 Oral and maxillofacial surgery : an objective-based textbook 2007 Oral medicine (Gandolfo) 2007 Orofacial pain and headache 2008 Orthodontic miniscrew implants: clinical applications 2009 Principles and practice of implant dentistry 2001 Principles and practice of laser dentistry 2011 Problem solving in endodontics : prevention, identification, and management 2011 Restorative dentistry (Walmsley) 2007 Scully's medical problems in dentistry 2014 Sedation : a guide to patient management 2010 Special care in dentistry : handbook of oral health care 2007 Tip-edge orthodontics and the plus bracket 2009 Treatment planning in dentistry 2007